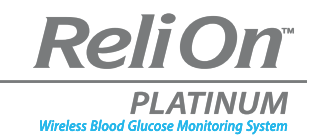

## The convenience of connection.

## Connect your ReliOn Platinum meter to the mySugr App to automatically import data.

1

Using your smartphone, scan the QR code to download the mySugr App from the App Store or Google Play and create your mySugr account.

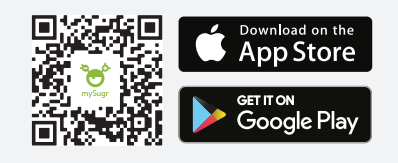

2

Turn on Bluetooth<sup>®</sup> on your smartphone (if it's not on already).

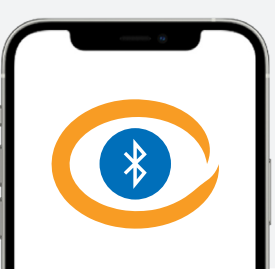

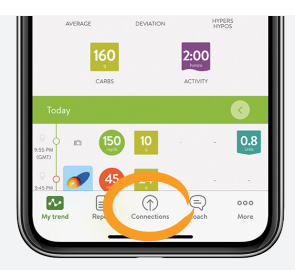

Open the mySugr App, and select Connections on the menu. Select ReliOn Platinum, then Connect Now. Follow the step-by-step directions for connecting. 4

After your meter is successfully connected to the mySugr App, data from your device is imported automatically.

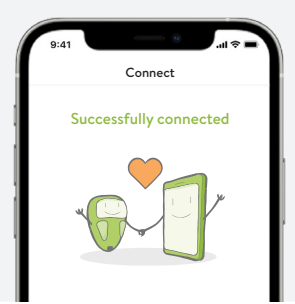